# USER MANUAL SUPPLIER REGISTRATION ARIBA

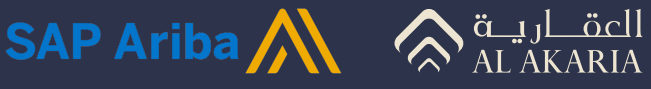

# **Supplier Onboarding Process Overview**

Welcome to Al Akaria's supplier onboarding process via SAP Ariba.

To ensure a smooth and successful registration, please review the following carefully

#### Important Notice

Supplier registration with Al Akaria requires completion of two mandatory steps\* in the correct order:

- **01** Supplier Request
- **02** Supplier Registration

\*Submitting only one of the steps will result in delays or rejection of your registration request.

For all inquiries or support requests, please contact us at: vm@al-akaria.com

### **About This Manual**

This manual is intended to guide suppliers through the supplier registration process with Al Akaria. It consists of two main components:

#### 01 Step-by-step visual instructions

Illustrated guidance to help you complete the request process with clarity and ease.

# **02** Video tutorial

A recorded demonstration explaining the full request process.

We recommend reviewing both parts to ensure successful completion of the request process.

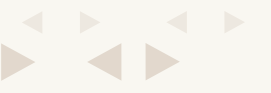

## **SUPPLIER REGISTRATION – STEP BY STEP PROCESS**

Once the supplier request is approved, business will initiate the supplier registration form and below email will be received at the registered email address of supplier to create supplier account.

# **•** 01

The following email will be received on supplier's email address so you can get started on Al-Akaria registration process:

| Invitation: Register to become a supp                                                                                                    | lier with Saudi Real Estate-TEST                                                                                                    |                      |                                |
|----------------------------------------------------------------------------------------------------|----------------------------------------------------------------------------------------------------|----------------------|--------------------------------|
| <s4system-pro< td=""><td>rdksa+744318793-T.Doc173499465@smtp.mn2.ariba.com&gt;</td><td>٢</td><td>← ≪ →<br/>Tue 11/5/2024 6:36 PM</td></s4system-pro<> | rdksa+744318793-T.Doc173499465@smtp.mn2.ariba.com>                                                                                                    | ٢                    | ← ≪ →<br>Tue 11/5/2024 6:36 PM |
| Some content in this message has                                                                                                    | Trust sender                                                                                                    | Show blocked content |                                |
|                                                                                                    | Saudi Real Estate-TEST         Register as a supplier with Saudi Real Estate-TEST         Hello!       has invited you to register to become a supplier with         Saudi Real Estate-TEST. Start by creating an account with SAP Business         Network. It's free.Saudi Real Estate-TEST uses SAP Business Network to         manage its sourcing and procurement activities and to collaborate with         suppliers. If Test Supplier 0001 already has an account with SAP Business         Network, sign in with your user name and password.       Click Here to create account now |                      |                                |

# **Once clicked on the link the supplier will be directed to the following page:**

| Connect with Saudi Real Estate on SAP Business             |
|------------------------------------------------------------|
| Connect with Saudi Real Estate on SAP Business             |
| Connect with Saudi Real Estate on SAP Business             |
|                                                            |
| Network to collaborate.                                    |
| Invited by Saudi Real Estate-TEST                          |
|                                                            |
| We found existing accounts based on the information in the |
| invite. Please review.                                     |
| Review accounts                                            |
| or                                                         |
|                                                            |
| Use existing account (2)                                   |
|                                                            |
| Create new account                                         |
|                                                            |
|                                                            |
|                                                            |

Page 1

# < > < > < >

#### **Please note:**

• If the supplier is already on the Ariba Network, then can simply click on "review accounts" else "Use existing account".

• If the supplier is new to Ariba Network, then can create a new account by clicking on "Create new account" button.

# **03**

Once clicked on create new account, the supplier will be directed to new account creation form as below:

| AL                                                                                                    | < Back                                                                                                    | Saudi Real Estate                                                                       | (?) Help     |
|----------------------------------------------------------------------------------------------------|----------------------------------------------------------------------------------------------------|-----------------------------------------------------------------------------------------|--------------|
| Benefits of a business<br>relationship on SAP<br>Business Network                                                                                                    |                                                                                                    | Create an account to connect and collabora<br>with Saudi Real Estate on SAP Business Ne | ate<br>twork |
| Digitalize your business Collaborate with your customer on the same secure network, while improving efficiency w paperless processes 2. Ensure sustainability and compliance                | aan a                                                                                                    | Company information (*)<br>DUNS number<br>Don't know your DUNS number?                  |              |
| Keep your business information up to date,<br>share certifications, and assessments with<br>customers<br><b>3. Simplify the sales cycle</b><br>Participate in Sourcing events and e-auction | - LU                                                                                                    | Company (legal) name * Test Supplier 0001 Country/Region * Saudi Arabia [ SAU ]         |              |
| 4. Explore new business opportunities<br>Find leads from buyers searching for your<br>services and products to keep their supply<br>chain running<br>Learn more                             | es                                                                                                    | Address line 1 * Al Olaya street Address line 2                                         |              |
| First name *                                                                                                    | Last name *                                                                                                    |                                                                                         |              |
| Email *<br>fahad.khalid@qbsco.net                                                                                                    | name                                                                                                    |                                                                                         |              |
| Password *                                                                                                    | Repeat password *                                                                                                    |                                                                                         |              |
| <ul> <li>I have read and agree wit</li> <li>I hereby agree that SAP E parts of my Personal Data Statement) accessible to based on my role within t the applicable profile visil</li> </ul>  | th the Terms of Use.<br>Business Network will make<br>a (as defined in the Privacy<br>other users and the public<br>he SAP Business Network and<br>bility settings. |                                                                                         |              |
| Please see the Privacy Stateme<br>personal data.                                                                                                    | ent to learn how we process                                                                                                    |                                                                                         |              |
| I'm not a robot                                                                                                    | reCAPTCHA<br>Privacy - Terms                                                                                                    |                                                                                         |              |
| Create                                                                                                    | e account                                                                                                    |                                                                                         |              |
| <b>D</b> 0                                                                                                    |                                                                                                    |                                                                                         |              |

# **04**

Once the new account creation is filled in and submitted, the supplier will be directed to log in screen of Ariba Network and will receive an email to verify their email address:

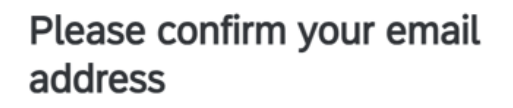

Check your email at **fahad.khalid@qbsco.net** and follow the steps in the email to confirm your email address in the next **72 hours**.

> If you did not receive the email:

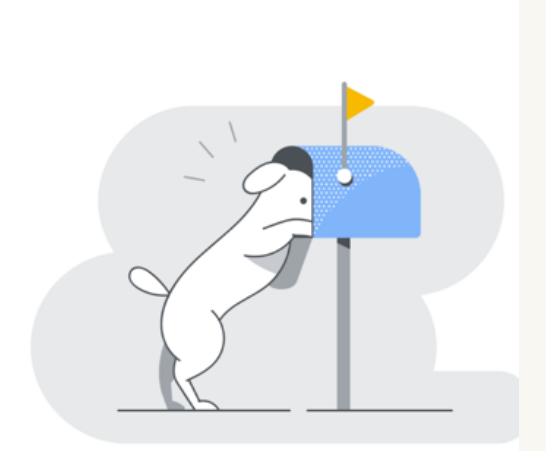

# ÷.05

Once the email is verified the supplier will receive the account credentials in their email which will consists of important information as below:

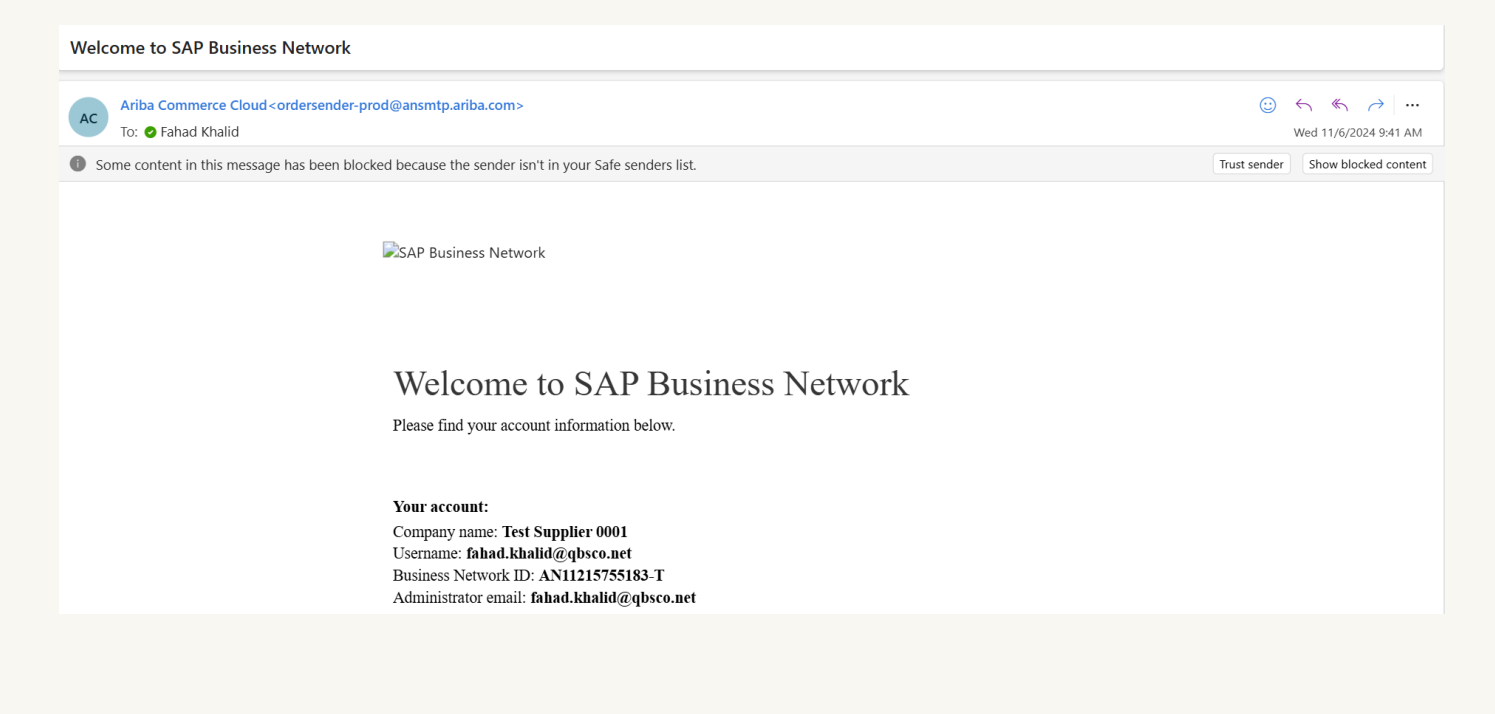

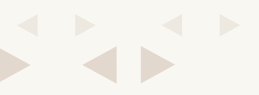

# **•** 06

After the supplier logs into the Ariba network. There will be Supplier Registration Questionnaire available to be filled in by the supplier. Click on the Registration Questionnaire, the supplier will be directed to the registration form.

| Ariba Proposals and Questionnaires 🗸 | TEST MODE                                                                                                    |          |                  |            |                             | ■ ?                        | (?) AM                |
|--------------------------------------|----------------------------------------------------------------------------------------------------|----------|------------------|------------|-----------------------------|----------------------------|-----------------------|
| SAUDI REAL ESTATE-TEST               |                                                                                                    |          |                  |            |                             | Ali Moham<br>fahad.khalid@ | mad<br>oqbsco.net     |
| There are no matched postings.       | Welcome to the <b>Ariba Spend Management</b> site. This site assists in identifying world class suppliers who quality, service, and cost. Ariba, Inc. administers this site in an effort to ensure market integrity. |          |                  |            | My Account<br>Link User IDs |                            |                       |
|                                      | Home                                                                                                    |          |                  |            |                             | Contact Adn                | ninistrator           |
|                                      | Events                                                                                                    |          |                  |            |                             | Test Suppl<br>ANID: AN1121 | ier 0001<br>5755183-T |
|                                      | Title                                                                                                    | ID       | End Time ↓       | Event Type | Participa                   | Company Pi                 | rofile                |
|                                      |                                                                                                    |          |                  | No items   |                             | Settings                   | >                     |
|                                      | Registration Questionnaires                                                                                                    |          |                  |            | Logout                      |                            |                       |
|                                      | Title                                                                                                    |          |                  | ID         | End Time 🕴                  | 5                          | Status                |
|                                      | <ul> <li>Status:</li> </ul>                                                                                                    | Open (1) |                  |            |                             |                            |                       |
|                                      | Supplier Registration Questionnaire         Doc173499465         12/5/2024 6:35                                                                                                    |          | 12/5/2024 6:35 P | Μ          | Invited                     |                            |                       |
|                                      | Qualificati                                                                                                    | on Que   | stionnaires      |            |                             |                            |                       |
|                                      | Title                                                                                                    | ID       | End Time ↓       | Commodity  | Regions                     | Status                     |                       |

# **• 07**

Once the form is submitted by the supplier, the supplier would be able to see that the form is now in approval process:

| Ariba Sourcir                                       | g                                                                                                    | k Help <del>v</del>            | Messages >>            |
|-----------------------------------------------------|----------------------------------------------------------------------------------------------------|--------------------------------|------------------------|
| < Go back to Saudi Real Estate-TES                  | T Dashboard                                                                                                    | Desktop Fi                     | le Sync                |
| Console                                             | Doc173499465 - Supplier Registration Questionnaire (                                                                                                    | Э <sup>Time rem</sup><br>29 da | naining<br>ys 08:34:12 |
| Event Messages<br>Event Details<br>Response History | $\checkmark$ Your response has been submitted. Thank you for participating in the event.                                                                                                    |                                |                        |
| Response Team                                       | All Content                                                                                                    |                                | =                      |
| V Event Contents                                    | Name 1                                                                                                    |                                |                        |
| All Content                                         | 3.9 Contractor Customer Satisfaction                                                                                                    |                                | <b>^</b>               |
| 1 General Supplier<br>Inf                           | 3.10 Credit Report from Sama                                                                                                    |                                |                        |
| List of Major                                       | 3.11 Financial Statement for the last 3 years                                                                                                    |                                |                        |
| <sup>2</sup> Compan                                 | ▼ 4 Acknowledgement                                                                                                    |                                |                        |
| 3 Documents<br>4 Acknowledgement                    | 4.1 In signing this registration form below on behalf ofwe confirm that all data and attached documents are correct and are under our responsibility. In addition we will undertake to notify Al Akaria promptly of any change in Designated Contacts, Authorized Signatories, and ownership in the company. Also, upon such a change in ownership, we will promptly provide Al Akaria with certified copies of all applicable Government documentation establishing the company. In our provide the company of the company. | Yes                            | ļ                      |
|                                                     |                                                                                                    |                                | Þ                      |
|                                                     |                                                                                                    |                                |                        |

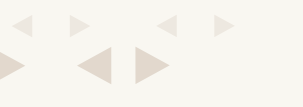

| Ariba Sourcir                                       | g Company Settings 🗸 Ali Mohammad 🖌 Feedba                                                                                                    | ack Help <del>v</del> | Messages >> |
|-----------------------------------------------------|----------------------------------------------------------------------------------------------------|-----------------------|-------------|
| < Go back to Saudi Real Estate-TES                  | T Dashboard                                                                                                    | Desktop Fi            | ile Sync    |
| Console                                             | Doc173499465 - Supplier Registration Questionnaire                                                                                                    | 🗐 Pendi               | ng Approval |
| Event Messages<br>Event Details<br>Response History | You have submitted a response to the questionnaire.                                                                                                    |                       |             |
| Response Team                                       | All Content                                                                                                    |                       | Π           |
| <ul> <li>Event Contents</li> </ul>                  | Name 1                                                                                                    |                       |             |
| All Content                                         | 2.0. Contractor Cuctomor Satisfaction                                                                                                    |                       | A           |
| 1 General Supplier<br>Inf                           | 3.10 Credit Report from Sama                                                                                                    |                       |             |
|                                                     | 3.11 Financial Statement for the last 3 years                                                                                                    |                       |             |
| 2 List of Major<br>Compan                           | 4 Acknowledgement                                                                                                    |                       |             |
| 3 Documents<br>4 Acknowledgement                    | 4.1 In signing this registration form below on behalf ofwe confirm that all data and attached documents are correct and are under our responsibility, In addition we will undertake to notify Al Akaria promptly of any change in Designated Contacts, Authorized Signatories, and ownership in the company. Also, upon such a change in ownership, we will promptly provide Al Akaria with certified copies of all applicable Government documentation establishing the change in ownership, the ownership details and identity of anysuch new owners of the company. | Yes                   | ļ           |
|                                                     | 4                                                                                                    |                       | Þ           |

# **80**

Furthermore, the supplier will also be notified that the registration process has been completed as below:

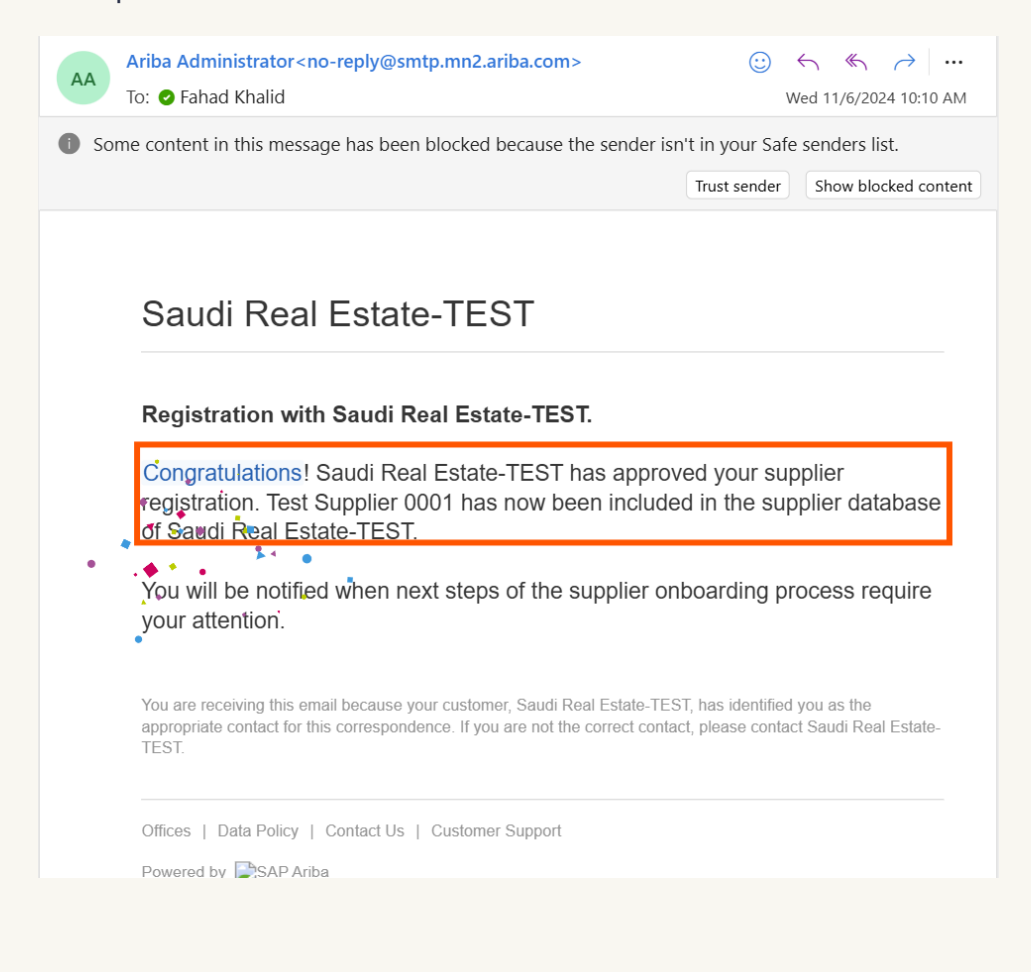

## To learn the steps for submitting your request You can click the link here

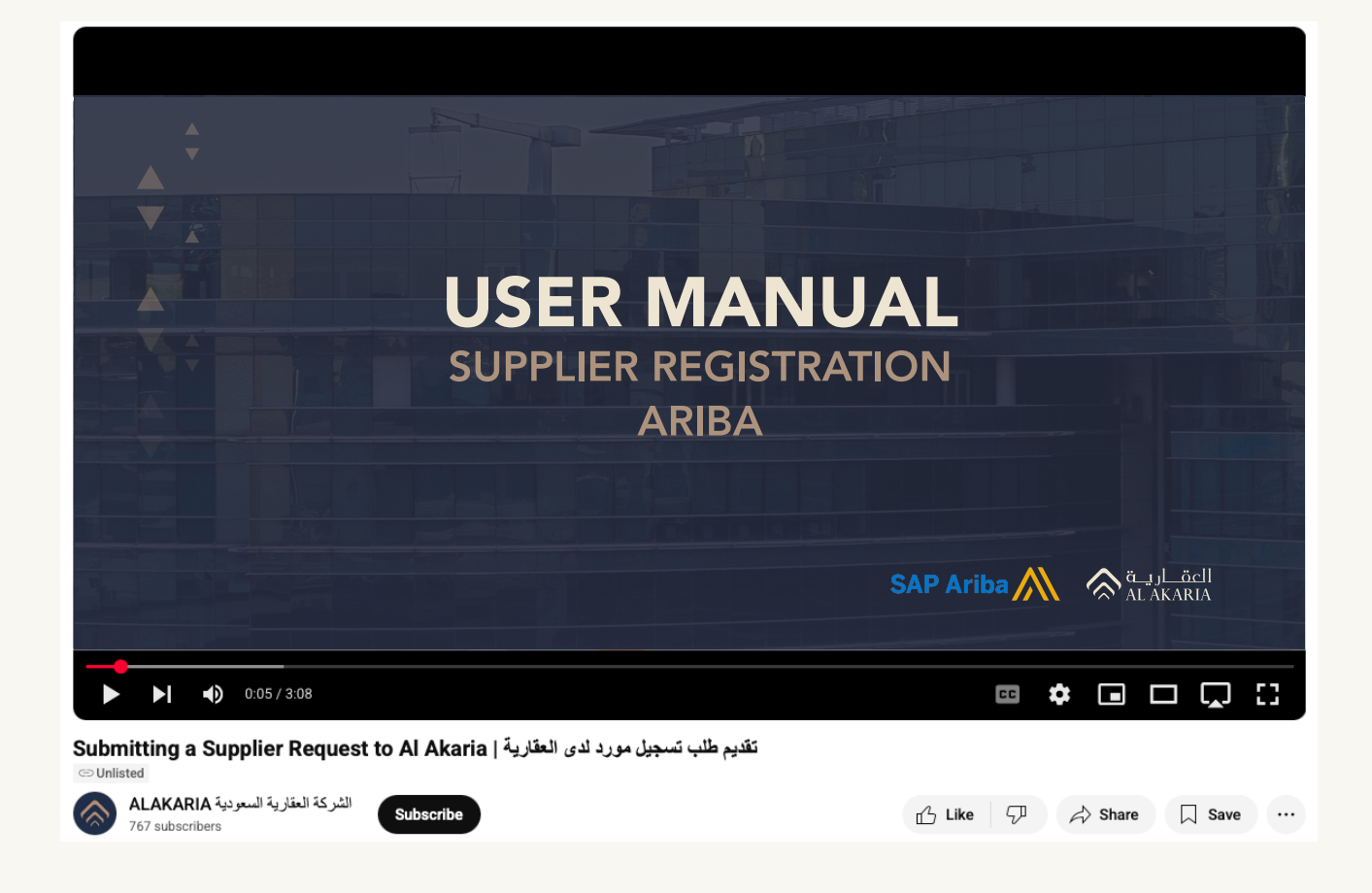

For all inquiries or support requests, please contact us at: vm@al-akaria.com

# Thank you

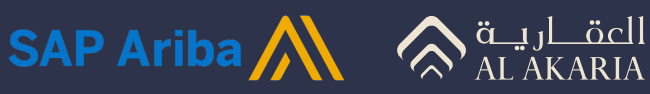